操作でご不明な点がございましたら、下記までお問合せ下さい。 フリーダイヤル : 0120-340030 受付時間〔平日〕 : 9:00~17:00

## 利用開始までの操作手順

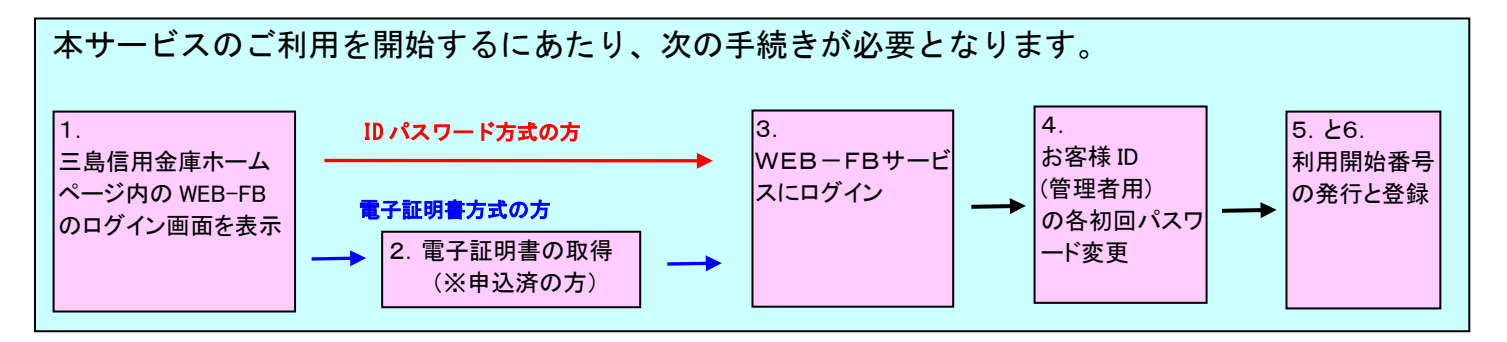

※電子証明書方式をご利用の場合は、WEB-FBサービス申込みとは別に電子証明書利用届によるお申込 みが必要です。

1. WEB-FBログイン画面を表示します

三島信用金庫のホームページを表示させます。

 $URL \Rightarrow \underline{http://www.mishima-shinkin.co.jp/}$ 

ホームページ内のWEB事業者向けサービスをクリックしWEB-FB事業者向けログインボタンを クリックしますと下記のログイン画面が表示されます。

| ログイン                                                                                           |            |                               |  |  |  |  |  |  |
|------------------------------------------------------------------------------------------------|------------|-------------------------------|--|--|--|--|--|--|
|                                                                                                |            |                               |  |  |  |  |  |  |
| D・ハスフート 万式のの各でよ                                                                                |            |                               |  |  |  |  |  |  |
| ログインされるお客さまは、お客様ID、ログインパスワードを入力して、「ログイン」ボタンを押してください。                                           |            |                               |  |  |  |  |  |  |
|                                                                                                | お客様ID:     |                               |  |  |  |  |  |  |
|                                                                                                | ログインパスワード: | <u>ソフトウェアキーボード入力</u> く 使用方法 〉 |  |  |  |  |  |  |
| ロヴイン                                                                                           |            |                               |  |  |  |  |  |  |
| 電子証明書方式のお客さま                                                                                   |            |                               |  |  |  |  |  |  |
| ログインされるお客さまは「電子証明書ログイン」ボタンを押してください。<br>電子証明書ログイン                                               |            |                               |  |  |  |  |  |  |
| 電子証明書を取得されるお客さまは、「電子証明書取得」ボタンを押してください。<br>電子証明書の有効期限が切れたお客さまは、「電子証明書取得」ボタンを押してください。<br>電子証明書取得 |            |                               |  |  |  |  |  |  |
|                                                                                                |            |                               |  |  |  |  |  |  |

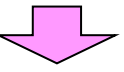

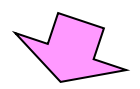

新規で電子証明書方式を申込済の方は 2. 電子証明書の取得を行ないますから 6. 利用開始登録を行いますまで操作をして下さい。 電子証明書方式へ切替えの方は 2. 電子証明書の取得を行ないますのみ操作をして 下さい。

- 2. 電子証明書の取得を行います
- I D・パスワード方式の方は 3. WEB-FBにログインを行ないます 6. 利用開始登録を行います まで操作をして下

さい。

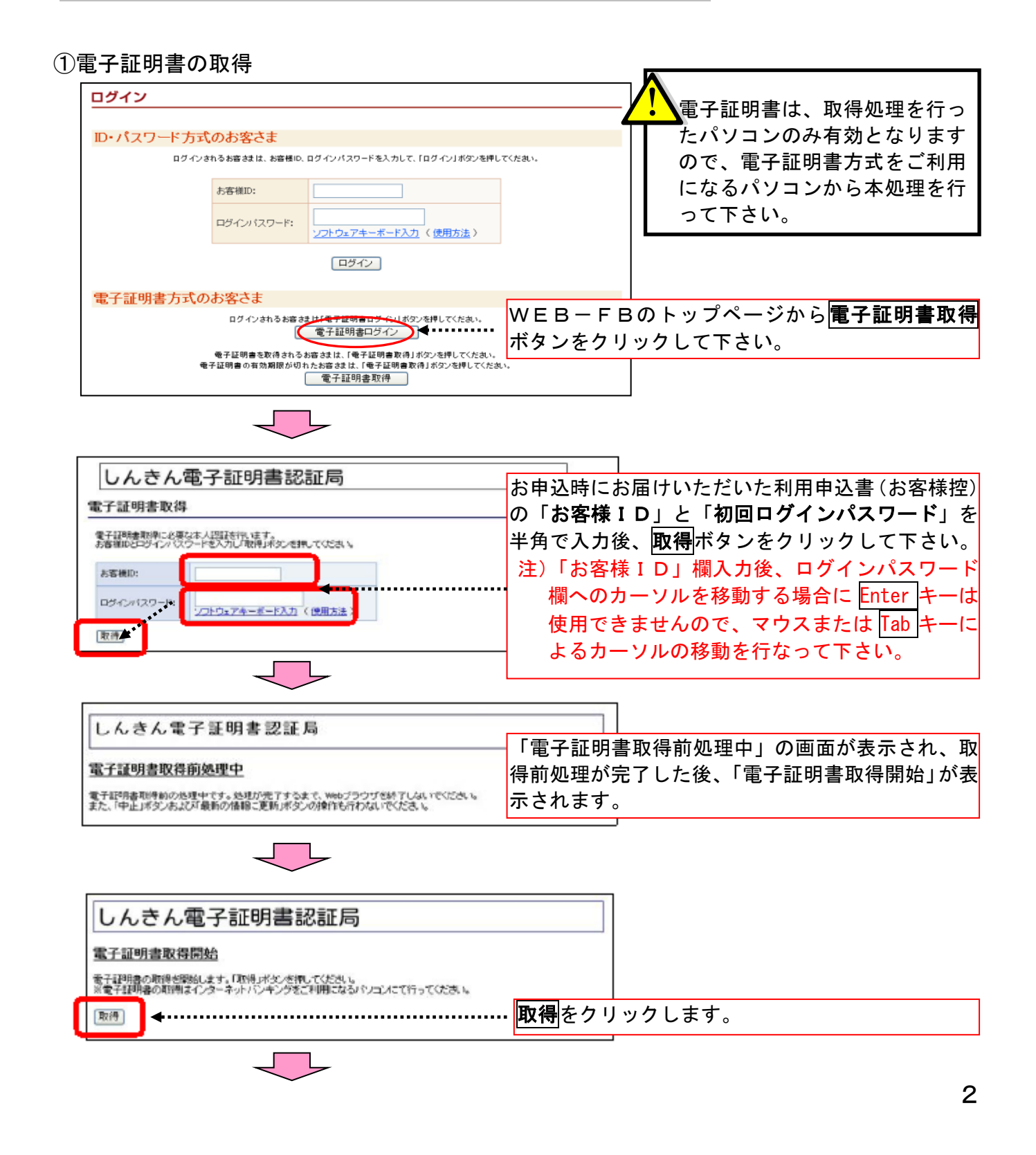

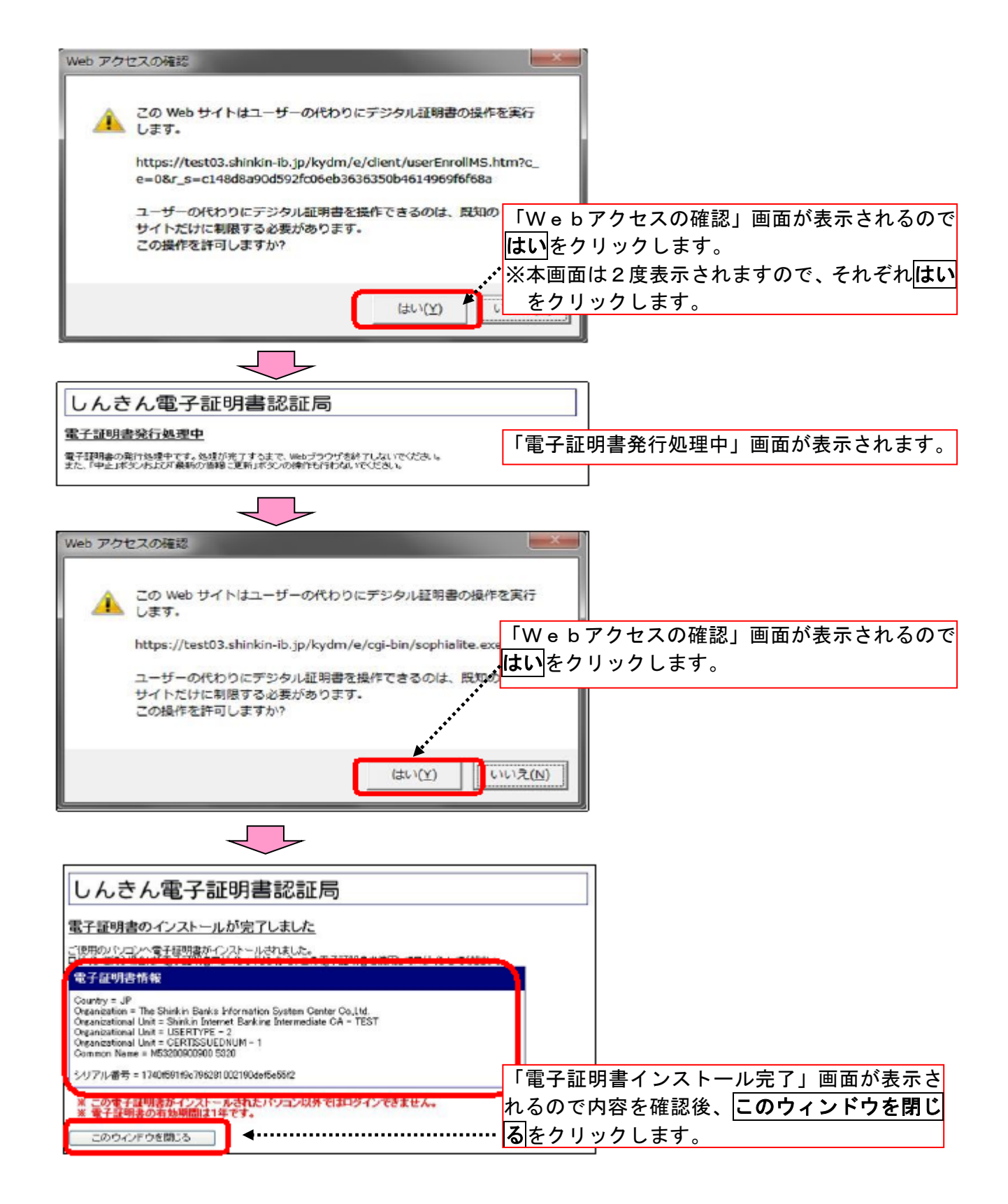

※電子証明書の取得ができない場合

ホームページ内のWEB事業者向けサービス「ご利用環境確認」⇒「OSとブラウザの確認」 ⇒「電子証明書の方は<u>こちら</u>をご覧ください。」を参照し、セキュリティの設定後に再度、 取得をお願いいたします。 ②電子証明書方式によるログインを行います。

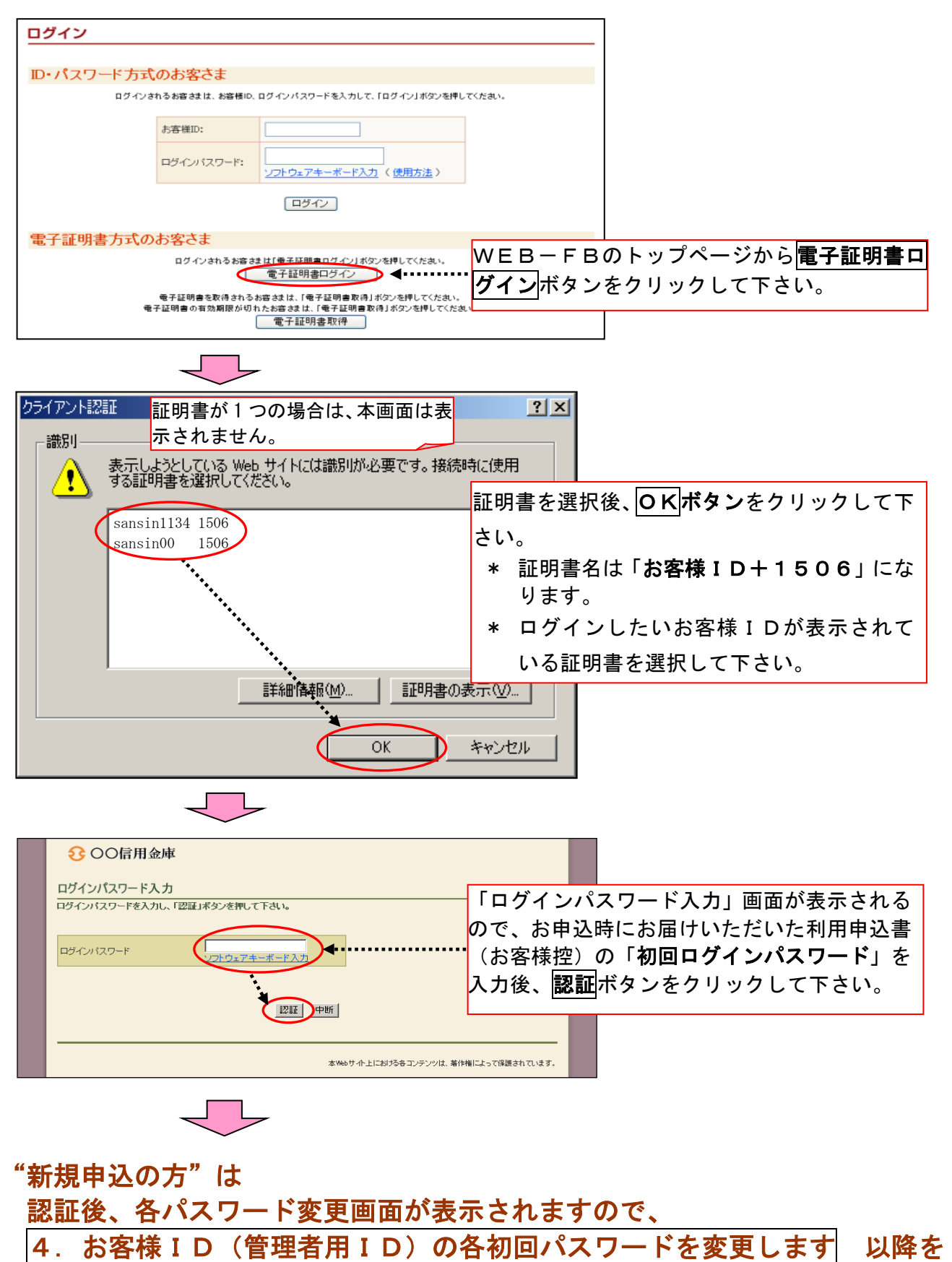

"電子証明書方式へ切替えの方"の操作は以上で終了します。

行なって下さい。

## 3. WEB-FBにログインを行います

『しんきんWEB-FBサービス利用申込書(お客様控)』の「お客様 ID」と「初回ログインパスワード」 を入力してログインを行います。

※お客様 I D (管理者用 I D)は、WEB-FBサービスの契約を管理する重要な I D で、利用申込書に記載の「お客様 I D」を示します。

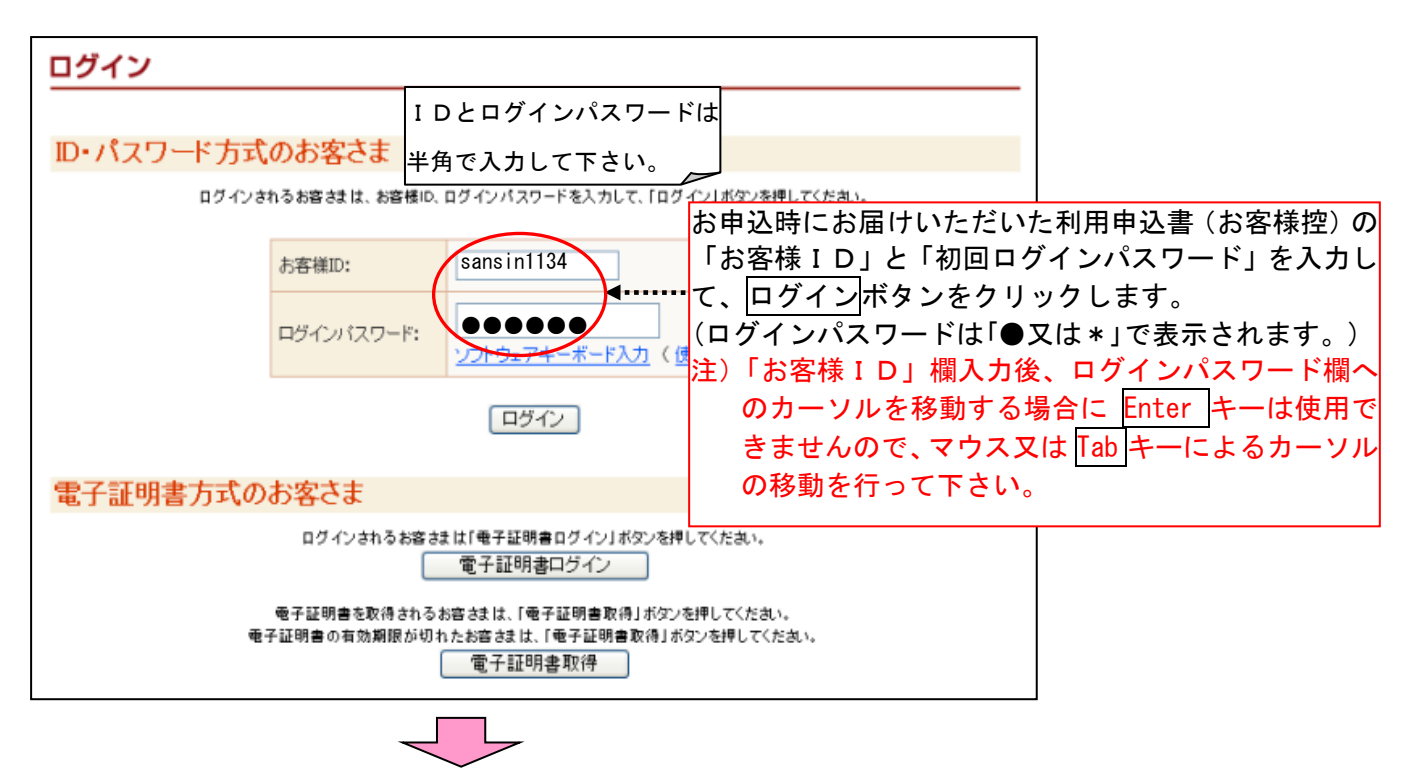

## 4. お客様 ID (管理者用 ID)の各初回パスワードを変更します

セキュリティ対策として、利用申込書に記載されている各初回パスワードは、お客様 I Dを利用しては じめてログインした際に、すべて新しいパスワードに変更していただきます。

また、変更後のパスワードは当金庫でもお調べできませんので、厳重に管理して下さい。

※パスワードは入力すると「●又は\*」で表示されます。

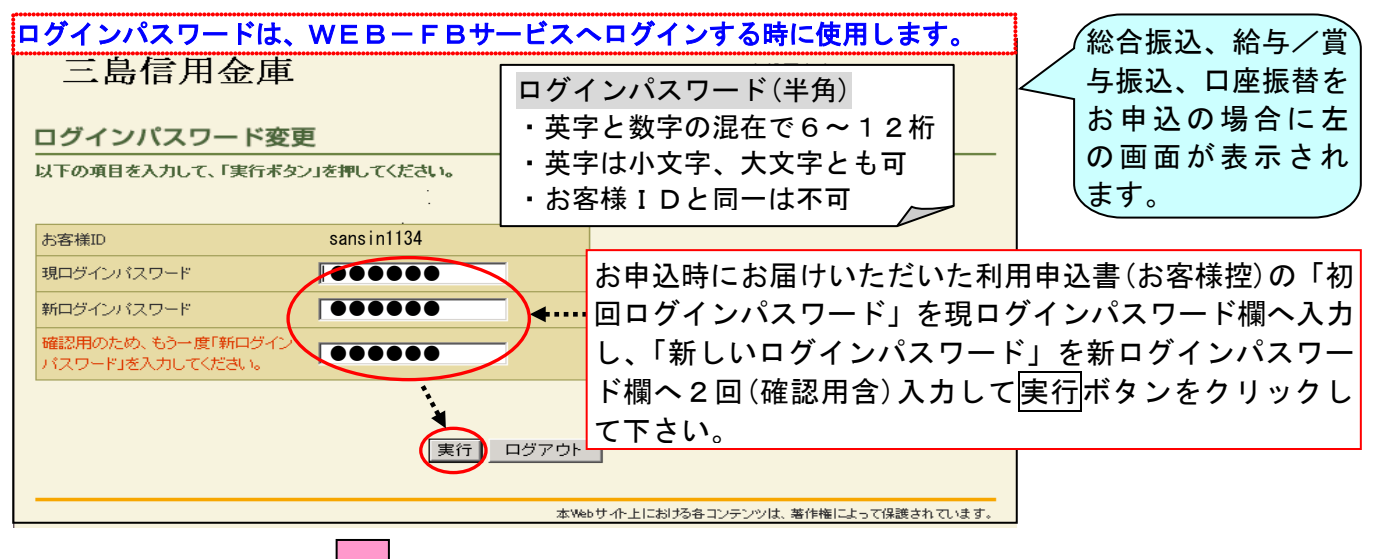

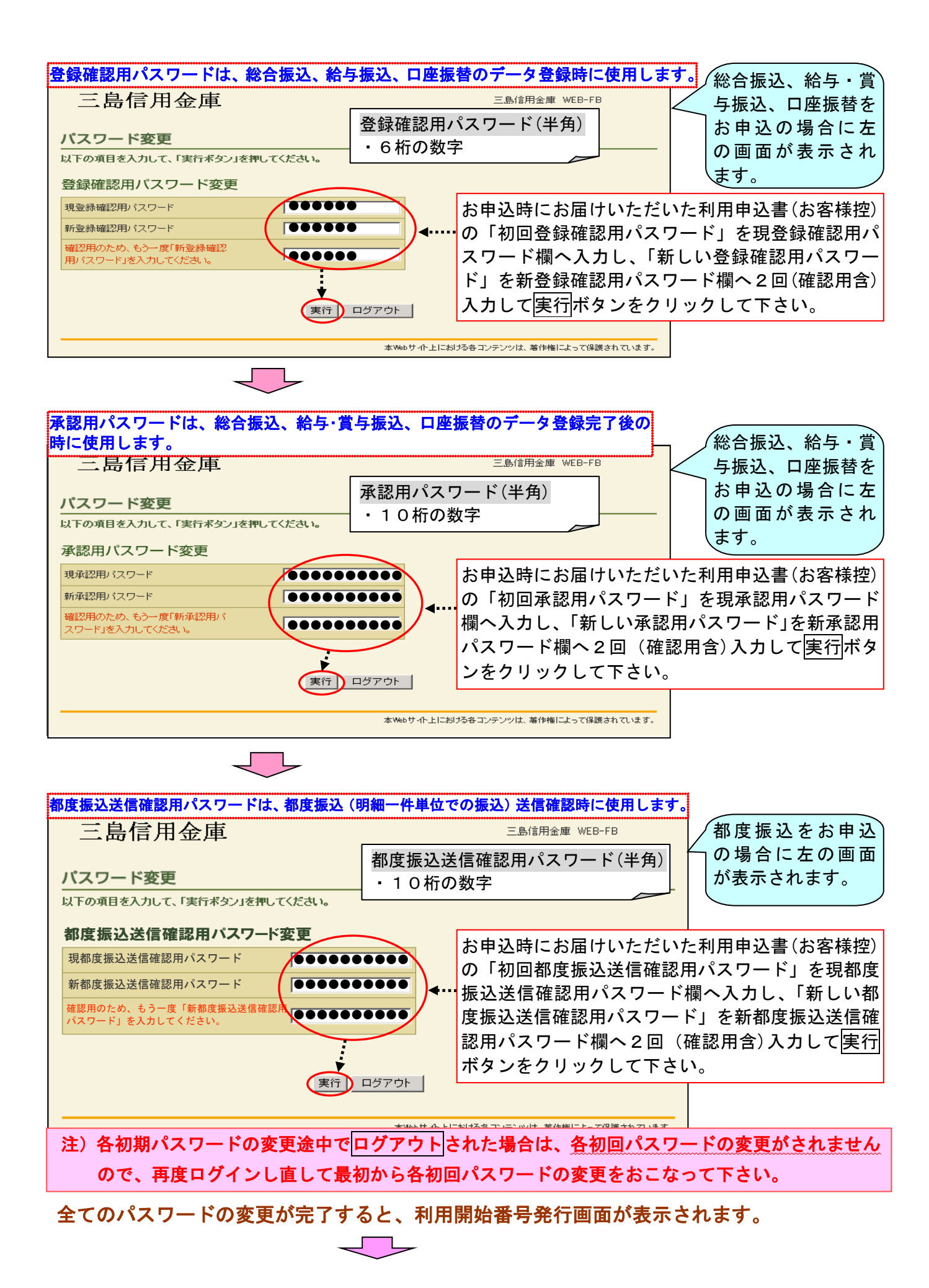

## 5. 利用開始番号の発行を行います

※この画面では、インターネットバンキングを利用開始するために必要となる利用開始番号の発行を行い ます。

※利用申込書に記載のメールアドレスに、4桁の利用開始番号が通知されますのでご確認下さい。

(通常1分以内にメールが届きますが、10分以上たっても届かない場合は、当金庫までご照会ください。) ※当金庫からのメールアドレスは hib\_shinkin@ssc. facetoface. ne. jp となっています。指定受信等のメー ルフィルターをご利用の場合は、受信可能となるよう事前に設定をお願いいたします。

|                                         | 지마===+/ 꼬 ㅁ ~~/~                                      | _                 |                  |        |           |            |  |  |  |  |
|-----------------------------------------|-------------------------------------------------------|-------------------|------------------|--------|-----------|------------|--|--|--|--|
|                                         | 利用用始金方光(                                              |                   |                  |        |           |            |  |  |  |  |
|                                         | 企業情報を照会、編集する<br>また、利用開始番号を発行                          | て、利用開始番号を発        |                  |        |           |            |  |  |  |  |
|                                         | 企業—覧                                                  | 行する               | ドタンをクリック         | します。複数 | 数の口座をお申込の | 場合は、口座毎に利用 |  |  |  |  |
|                                         |                                                       |                   |                  |        |           |            |  |  |  |  |
|                                         |                                                       |                   | オオサキショウシ゛        | *****  | 002000001 |            |  |  |  |  |
|                                         | 利用開始番号を発行する場                                          | ー<br>拾は、企業を選択し、右の | )ボタンをクリックしてください。 | 利用     | 開始番号を発行する |            |  |  |  |  |
|                                         |                                                       |                   |                  |        |           |            |  |  |  |  |
|                                         |                                                       |                   |                  |        |           |            |  |  |  |  |
|                                         |                                                       |                   |                  |        |           |            |  |  |  |  |
|                                         | 本Webサイト上における各コンテンツは、著作権によって保護されています。                  |                   |                  |        |           |            |  |  |  |  |
| 利用開始番号を発行する前にログアウトボタンをクリックしてログアウトした場合   |                                                       |                   |                  |        |           |            |  |  |  |  |
| 下記の手順で、利用開始番号発行を行うことができます。              |                                                       |                   |                  |        |           |            |  |  |  |  |
|                                         |                                                       |                   |                  |        |           |            |  |  |  |  |
|                                         | (変更後のパスワードを入力) → └契約情報登録・照会 」→ └企業情報照会」→ └利用開始番号を発行する |                   |                  |        |           |            |  |  |  |  |
| ↓ · · · · · · · · · · · · · · · · · · · |                                                       |                   |                  |        |           |            |  |  |  |  |
|                                         |                                                       |                   |                  |        |           |            |  |  |  |  |
|                                         |                                                       |                   |                  |        |           |            |  |  |  |  |
|                                         | 三島信用金                                                 | 庫                 |                  | 三島信用語  | 金庫 WEB-FB |            |  |  |  |  |
|                                         |                                                       |                   |                  |        |           |            |  |  |  |  |
|                                         | 変更完了                                                  | 利用申込書に            | 記載のメールア          | ドレス    |           |            |  |  |  |  |
|                                         | 22/01                                                 |                   |                  |        |           |            |  |  |  |  |
|                                         |                                                       |                   |                  |        |           |            |  |  |  |  |
|                                         |                                                       |                   |                  |        |           |            |  |  |  |  |
|                                         |                                                       |                   |                  |        |           |            |  |  |  |  |
|                                         |                                                       |                   |                  |        |           |            |  |  |  |  |
|                                         |                                                       |                   |                  |        |           |            |  |  |  |  |
|                                         |                                                       |                   |                  |        |           |            |  |  |  |  |
|                                         |                                                       |                   |                  |        |           |            |  |  |  |  |
|                                         |                                                       | ンをクリックします。        |                  |        |           |            |  |  |  |  |
|                                         |                                                       |                   | <u>ログイン</u>      |        |           |            |  |  |  |  |
|                                         | 本Webサイト上における各コンテンツは、著作権によって保護されています。                  |                   |                  |        |           |            |  |  |  |  |
|                                         |                                                       |                   |                  |        |           |            |  |  |  |  |

ログインボタンをクリックすると、メイン画面が表示されます。

6. 利用開始登録を行います

※利用申込書に記載のメールアドレスに通知された利用開始番号を使用して、利用開始登録を行います。

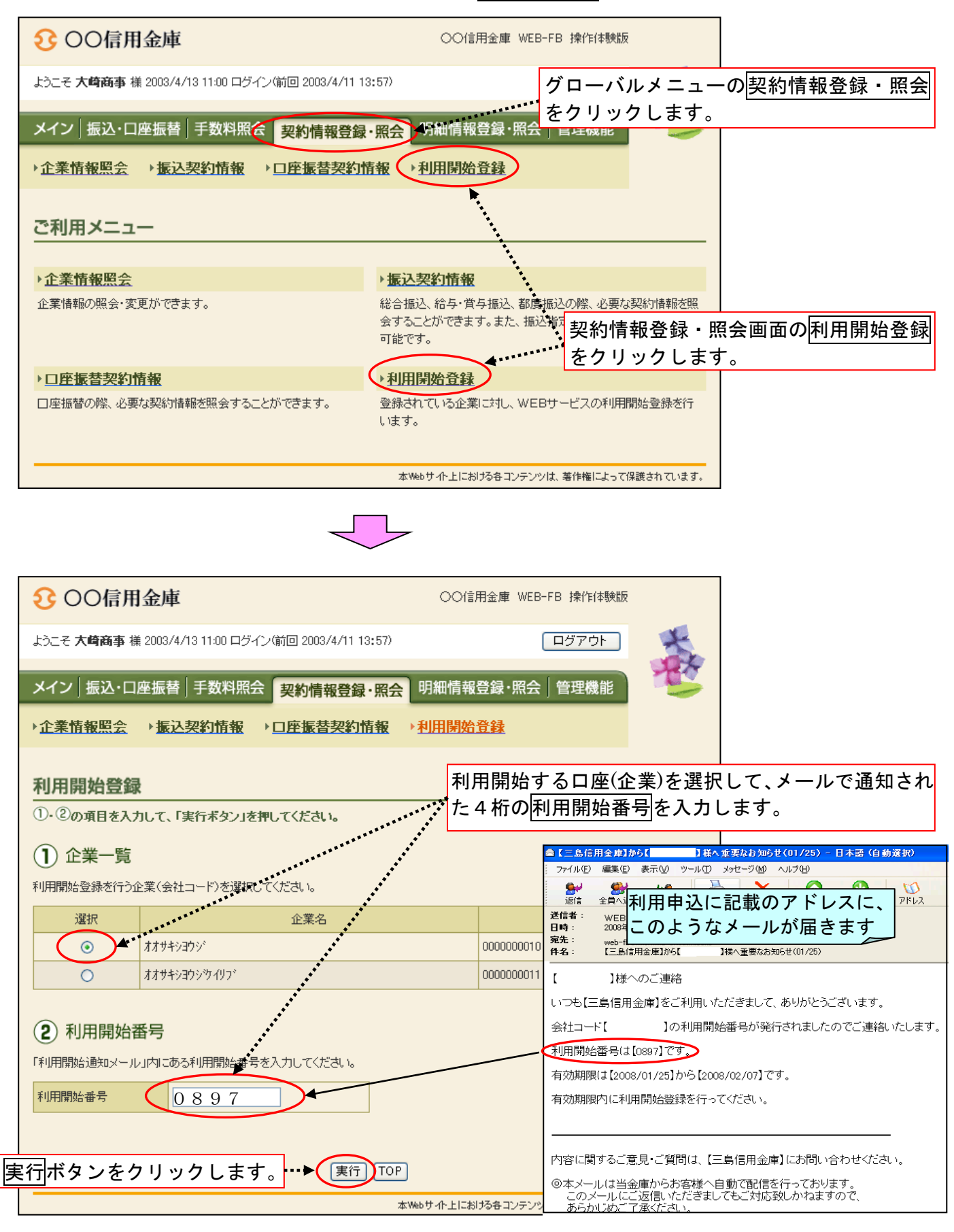

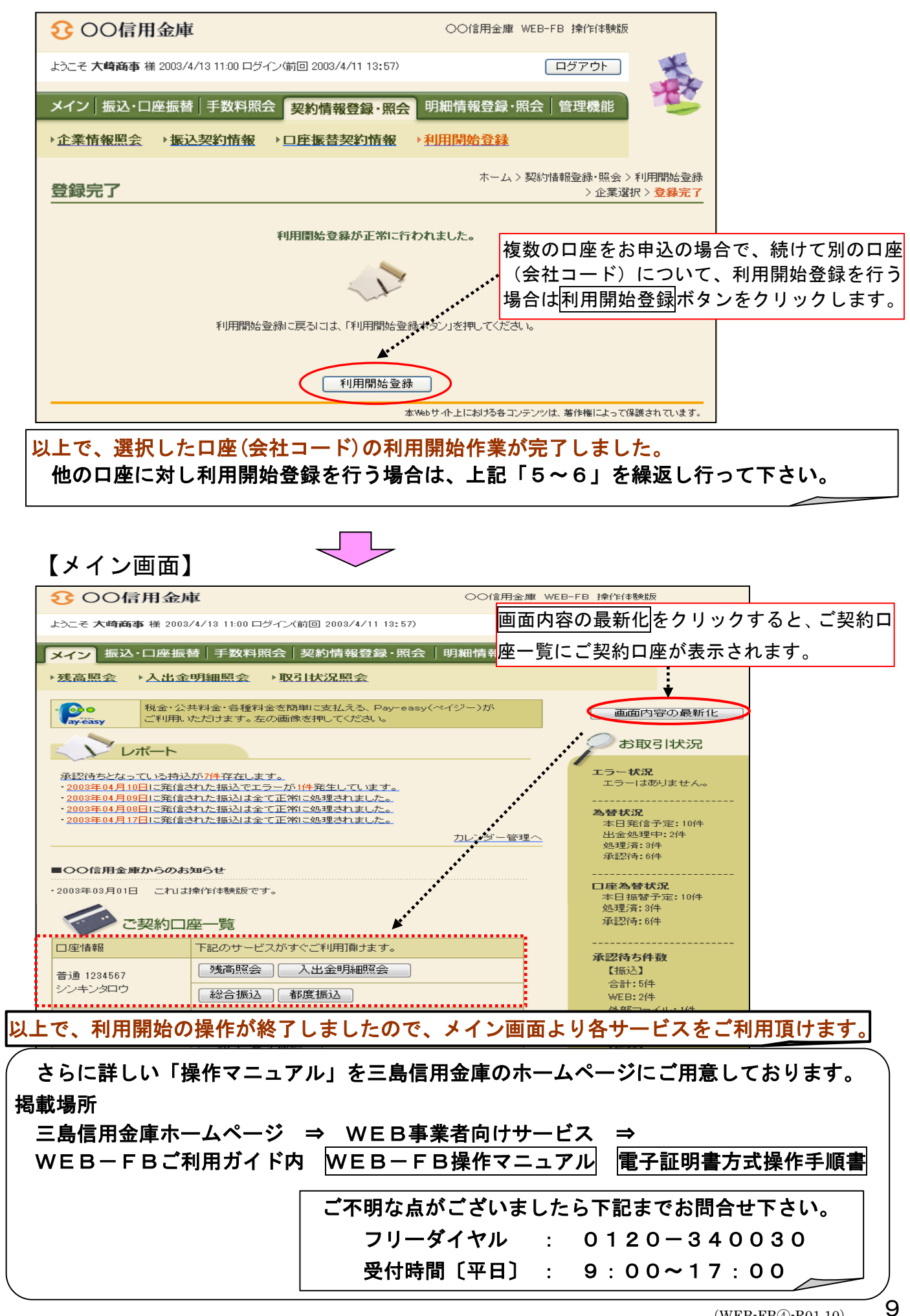